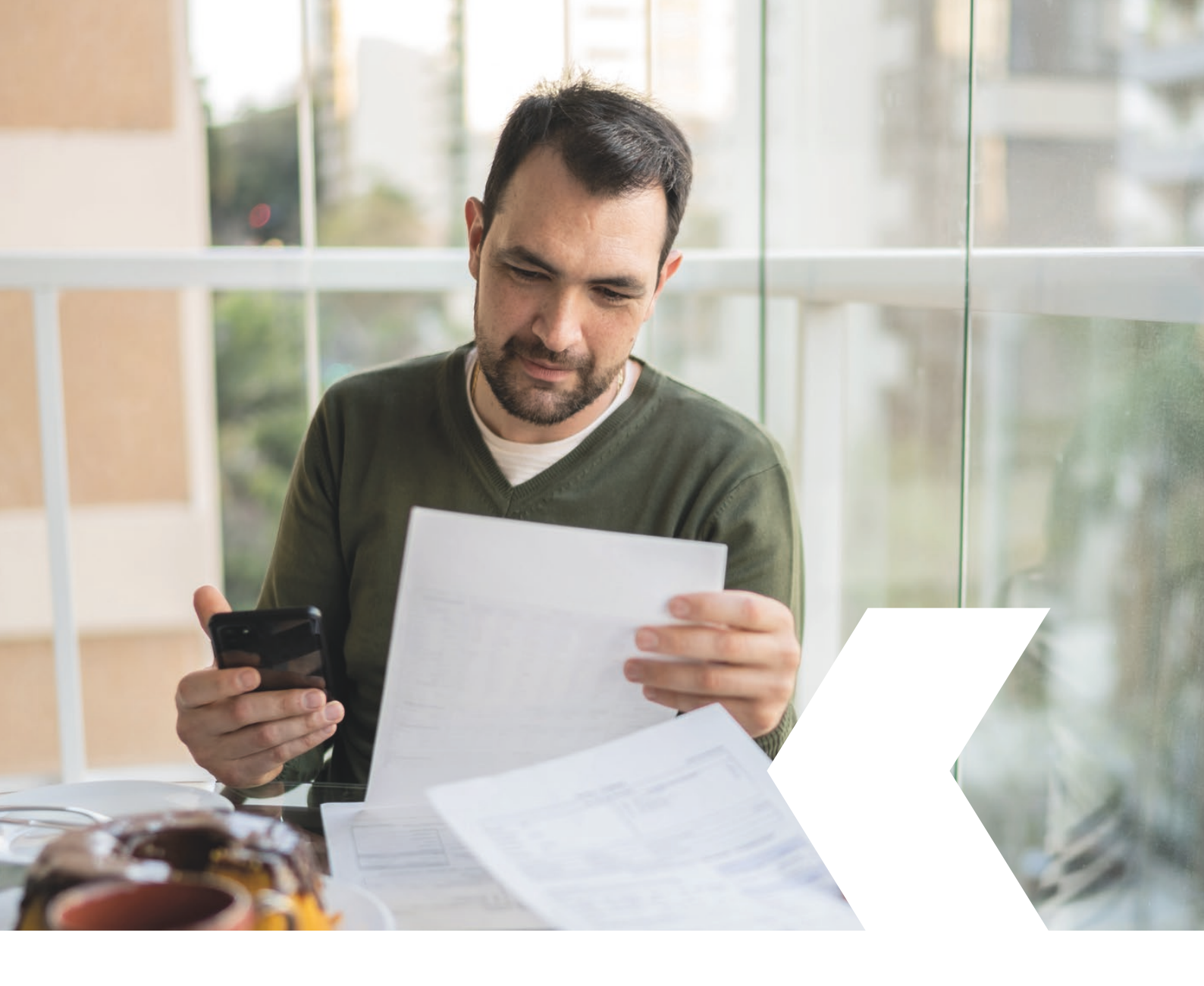

# **E-banking InLinea**

Fatture QR

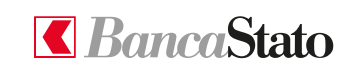

bancastato.ch

Gentile cliente,

questa piccola guida ha lo scopo di indicare come effettuare pagamenti di fatture QR in InLinea.

1

### Accedere alla sezione "Nuovo pagamento"

Dall'homepage, selezionando dal menù a sinistra "Pagamenti e fatture", è possibile accedere alla sezione "Nuovo pagamento".

Una volta giunti nella pagina, è necessario selezionare il tipo di metodo che si vuole utilizzare per la scansione:

- Con webcam
- Con app mobile
- Con lettore dedicato

| 🔲 【 Web Banking: Nuovo pagamento                                                                      | × +                                                |                                                                        |                           |                             |                                                                                                    |           |         |      |    |                     | ) ×        |
|----------------------------------------------------------------------------------------------------|----------------------------------------------------|------------------------------------------------------------------------|---------------------------|-----------------------------|----------------------------------------------------------------------------------------------------|-----------|---------|------|----|---------------------|------------|
| 🗧 🔶 🕐 🙆 📀 Sicurezza aggiunta   https://afpaas-bscchcr2.bsctb-source.net/bscc/hvb/ui/payment-assistant |                                                    |                                                                        |                           |                             |                                                                                                    |           |         |      |    |                     | )          |
| Per l'accesso rapido, posiziona i tuoi preferiti                                                      | qui sulla barra Preferiti. Gestire i preferiti ora |                                                                        |                           |                             |                                                                                                    |           |         |      |    |                     |            |
| = CBancaStato                                                                                         |                                                    |                                                                        |                           |                             |                                                                                                    |           |         |      | -  | <sup>7</sup> Filtro | <b>#</b> @ |
| 💮 Pogina iniziale                                                                                     |                                                    | Pagina iniziale > Pagamenti > Nuovo pagamento                          |                           |                             |                                                                                                    |           |         |      |    |                     |            |
| Conti e carte ~                                                                                       |                                                    | Nuovo pagamento                                                        |                           |                             |                                                                                                    |           |         |      |    |                     |            |
| 🔝 Assistente Finanziario 🗸 🗸                                                                          |                                                    |                                                                        |                           |                             |                                                                                                    |           |         |      |    |                     |            |
| ¦il⊗ Patrimonio ∨                                                                                     |                                                    | Compilazione manua                                                     | e                         |                             | QR-Fattura                                                                                                |           |         |      |    |                     |            |
| Pagamenti e fatture ^                                                                                 |                                                    | Inserire l'IBAN, il numero di conto o i<br>beneficiario per proseguire | nome del                  | Utilizzare la<br>mobili o u | Webcam del PC, l'App InLinea per dispos<br>n lettore ottico dedicato per scansionare<br>pagare QR-Fatture | M         |         |      |    |                     |            |
| Nuovo pagamento                                                                                       |                                                    |                                                                        |                           | г                           |                                                                                                    |           |         |      |    |                     |            |
| Nuovo girocomo                                                                                        |                                                    | Conto o beneficiario *                                                 |                           |                             | Scansionare ×                                                                                             |           |         |      |    |                     |            |
| Ordini e modelli di pagamento<br>eBill                                                                |                                                    |                                                                        |                           |                             | Con webcam                                                                                                |           |         |      |    |                     |            |
| Trasmissione file pain/DTA                                                                            |                                                    |                                                                        |                           |                             | Con app mobile                                                                                            |           |         |      |    |                     |            |
| Ordini di addebito LSV                                                                                |                                                    | Nuovo trasferimento tra conti                                          | >                         |                             | Con lettore dedicato                                                                                      |           |         |      |    |                     |            |
| $\sim^{>}$ Negoziazione titoli e divise $~~~\sim~$                                                    |                                                    |                                                                        |                           | L                           |                                                                                                    |           |         |      |    |                     |            |
| 🚯 Crediti                                                                                             |                                                    | Da beneficiario utilizzato di recente                                  |                           |                             |                                                                                                    |           |         |      |    |                     |            |
| Documenti e estratti elettronici v                                                                    |                                                    | Financial Services Polizza arancione                                   | Azienda<br>QR.Fatura      | >                           | Azienda<br>Pagamento SEPA                                                                                 | >         |         |      |    |                     |            |
| 🖂 Messaggi e notifiche 🗸 🗸                                                                            |                                                    |                                                                        | Ch3/00/8 + 12 + 666 ***** |                             | Ch3/ 00/8 4123 488/ *****                                                                                 |           |         |      |    | _                   |            |
| Informazioni legali • Contatti • Aiuto                                                                |                                                    | Da modello                                                             |                           |                             |                                                                                                    | 10000     |         |      |    |                     |            |
|                                                                                                    |                                                    | Azienda                                                                | Azienda                   |                             | Cassa cantonale finanze                                                                                   | Scans     | ionar   | e '  | ۳. |                     |            |
|                                                                                                    |                                                    | PREVENTIVO<br>EUR 565.25                                               | > BILLAG<br>CHF 462.40    | >                           | CASSA CANTONALE FINANZE<br>CHF 455.00                                                                     |           |         |      |    |                     |            |
|                                                                                                    |                                                    |                                                                        |                           |                             |                                                                                                    | C         | 1072242 |      |    |                     |            |
|                                                                                                    |                                                    |                                                                        |                           |                             |                                                                                                    | Con web   | cam     |      |    |                     |            |
|                                                                                                    |                                                    |                                                                        |                           |                             |                                                                                                    |           |         |      |    |                     |            |
|                                                                                                    |                                                    |                                                                        |                           |                             |                                                                                                    |           |         |      |    |                     |            |
|                                                                                                    |                                                    |                                                                        |                           |                             |                                                                                                    | Con app   | mobi    | ile  |    |                     |            |
|                                                                                                    |                                                    |                                                                        |                           |                             |                                                                                                    |           |         |      |    |                     |            |
|                                                                                                    |                                                    |                                                                        |                           |                             |                                                                                                    | Con letto | re de   | dica | to |                     |            |
|                                                                                                    |                                                    |                                                                        |                           |                             |                                                                                                    |           |         | _    | _  |                     |            |

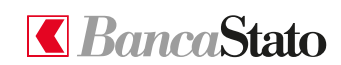

#### InLinea

#### 2

## **Opzione webcam**

La prima opzione permette la scansione della QR-Fattura tramite la webcam del proprio computer.

Per continuare è necessario seguire le istruzioni che compaiono nella finestra riportata a fianco.

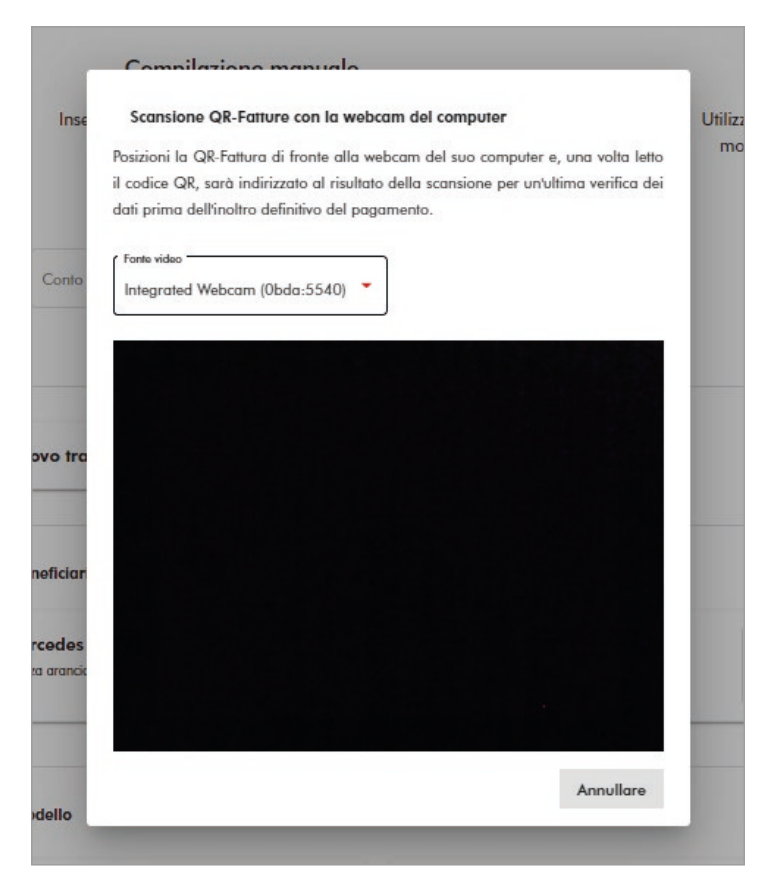

#### 3

#### **Opzione app mobile**

La seconda opzione permette di effettuare la scansione della QR-Fattura con InLinea per dispositivi mobili.

Anche in questo caso è importante prestare attenzione alle indicazioni che sono riportate passo per passo nella schermata dedicata.

# Scansione QR-Fatture con InLinea per dispositivi mobili Utili Inse 1. Per usare un tablet o un telefono come scanner di QR-Fatture avvii n l'applicazione mobile di InLinea 2. Prema in seguito "Scansione e invio al PC" dalla pagina di benvenuto 3. Inquadri l'immagine sottostante con la fotocamera del suo telefono o tablet così da stabilire in automatico una connessione sicura fra InLinea mobile e il suo computer (non è necessario autenticarsi sul dispositivo mobile) 4. Dal suo dispositivo mobile scansioni ora le QR-Fatture: le scansioni, per verifica prima dell'inoltro definitivo, saranno consultabili premendo il pulsante "Visualizzare scansioni" Annullare

o tre

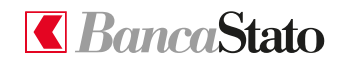

#### InLinea

4

## **Opzione lettore dedicato**

È possibile effettuare la scansione anche con il lettore ottico compatibile con InLinea.

| = <b>C</b> BancaStato                  |                                                                                                    | <b>∓</b> Filtro <i>C</i> ⊗ |
|----------------------------------------|----------------------------------------------------------------------------------------------------|----------------------------|
| Pagina iniziale                        | Pogino Iniciale > Pogamenti > Scansionare con un lettore                                                                                                    |                            |
| Conti e carte 🗸                        | Scansione QR-Fatture con lettore ottico dedicato                                                                                                    |                            |
| . Assistente Finanziario $\sim$        |                                                                                                    |                            |
| $_{11\circ}$ Patrimonio $\checkmark$   | Ublizzi un lettore ottico compatibile con InLinea (ad esempio Crealogia PayEye o GiraMat) per kannisnare QR-Fattune. Le scansioni appariranno nello spazio sottostante. |                            |
| Pagamenti e fatture ^                  |                                                                                                    |                            |
| Nuovo pagamento                        |                                                                                                    |                            |
| Nuovo giroconto                        | <b>E-</b> 2                                                                                                    |                            |
| eBill                                  | Avriane la scansione                                                                                                    |                            |
| Trasmissione file pain/DTA             |                                                                                                    |                            |
| Ordini di addebito LSV                 |                                                                                                    |                            |
| Negoziazione titoli e divise           |                                                                                                    |                            |
| 3 Crediti                              | Reimpostare Scansione successiva                                                                                                    |                            |
| Documenti e estratti elettronici v     |                                                                                                    |                            |
| Messaggi e notifiche v                 | Non sono ancora state registrate scansioni                                                                                                    |                            |
| Informazioni legali • Contatti • Aiuto |                                                                                                    |                            |
|                                        |                                                                                                    |                            |
|                                        | 0 tature scansionale Annullare Scansione Herminale                                                                                                    |                            |
|                                        |                                                                                                    |                            |

Le ricordiamo che per qualsiasi richiesta o domanda relativa ad InLinea gli specialisti di supportoATTIVO sono a sua disposizione da lunedì a venerdì, dalle 08:00 alle 18:00 al numero 091 803 77 99.

**BancaStato** 

bancastato.ch

InLinea